## Time Tracking in Skyward

There are 3 areas to look at

Clock In/Out, Unsubmitted Timesheet Weeks, and Timesheet Week History.

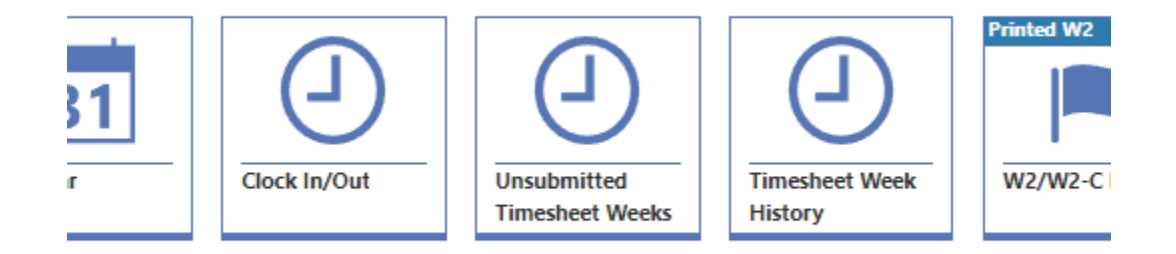

To track your time you will use the Clock In/Out button each day that you work.

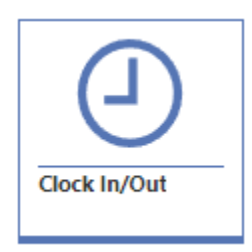

When you click that button you will see this:

Please note you will only be able to clock in from your assigned location (school).

| IN               | c                         | DUT      |          |                     |                 |         |
|------------------|---------------------------|----------|----------|---------------------|-----------------|---------|
| CURRENT          |                           |          |          | TOTALS              |                 |         |
| St               | tatus Not Wor             | king     |          | Wed 09/04/2024 59m  |                 |         |
| Start            | Time                      |          |          | Break               |                 |         |
| Dura             | ation                     |          |          | Lunch               |                 |         |
|                  |                           |          |          | Weekly 4h 45m       |                 |         |
| TIME TRANS       | Sactions -                |          | ← Previo | 09/04/2024 Wednesda | y j∃ Next Day → | 🔎 Edit  |
| TIME TRAN        | SACTIONS -                |          |          |                     |                 |         |
| ↑1<br>Start Time | <sup>↑2</sup><br>End Time | Duration | Status   | Рау Туре            | Position Type   | Comment |

If you are not in your assigned location (or not using the district wifi) you will see that the clock in button will be there but it will be grayed out. It will also give you an error message above the punch buttons:

| You must clock in/ou<br>Ranges. | it from an approved | d location. I |
|---------------------------------|---------------------|---------------|
| IN                              | Ουτ                 |               |

If you do not see a clock in button at all and only see an out button, please contact Sierra Ardrey.

| C | ock In/Out |  |
|---|------------|--|
|   | _          |  |
|   | OUT        |  |
|   | CURRENT -  |  |

Please make sure you:

- Clock in when you get to work.
- Clock out when you take your lunch break.
- Clock back in when you are back from your lunch break.
  - Lastly, clock out at the end of the workday.

That being said, accidents happen.

If you forget to clock in or out, just do it when you remember and click on the edit button:

| INO                             | UT       |        |                              |                 |         |   |
|---------------------------------|----------|--------|------------------------------|-----------------|---------|---|
| CURRENT                         |          |        | TOTALS                       |                 |         |   |
| Status Not Work                 | king     |        | Wed 09/04/2024 59m           |                 |         |   |
| Start Time                      |          |        | Break                        |                 |         |   |
| Duration                        |          |        | Lunch                        |                 |         |   |
|                                 |          |        | Weekly 4h 45m                |                 |         |   |
| TIME TRANSACTIONS               |          | Previo | ous Day 09/04/2024 Wednesday | y j∃ Next Day → | Edi     | t |
| TIME TRANSACTIONS -             |          |        |                              |                 |         |   |
| ↑1<br>Start Time ↑2<br>End Time | Duration | Status | Рау Туре                     | Position Type   | Comment |   |

This will give you the ability to leave a comment so that your principal will know that it needs to be corrected. Don't forget to click save!

| Co | omment                      |         |      |
|----|-----------------------------|---------|------|
| [  | I forgot to clock out at 3: | 15      |      |
|    |                             |         | ×    |
|    |                             | 🔀 Close | Save |

If you are on the homescreen of Skyward and nothing is showing up or the time tracking options aren't showing up please click the arrow next to the home button and check that you're in Employee Access, not in one of the other options.

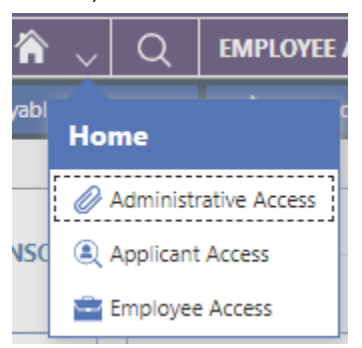

At the end of each week, or at the latest on the following Monday when you're back at work again, you'll click on the Unsubmitted Timesheets button:

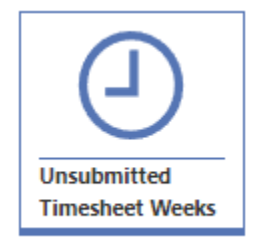

Click review and submit and check to make sure everything looks right. Make sure you contact your principal or leave a comment if you notice something is wrong with the times. If you receive an error, please contact Sierra Ardrey and include a screenshot of the error message.

| Unsubmitted Timesheets    |            |
|---------------------------|------------|
| UNSUBMITTED TIMES         | HEET WEEKS |
| MM/DD/YYYY                | 🛅 Q 🤞      |
|                           |            |
| ightarrow Review & Submit | •          |

The timesheet week history button:

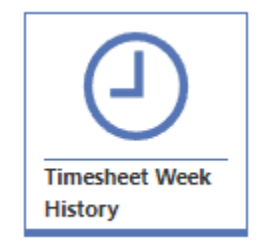

Will show you all of the timesheets you've submitted and if they are approved or waiting for approval.

Remember:

The bulk of your pay is annualized and broken into 12 equal payments. Any overtime/docked time will be considered an exception and will be processed in the following month. To check which timesheet weeks are used in that month's calculation you will click payroll check history:

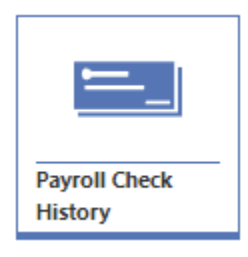

Open the paycheck

| CHECKS ——  |
|------------|
| MM/DD/YYYY |
|            |
|            |
| 0 🔻        |

## And then select timesheets

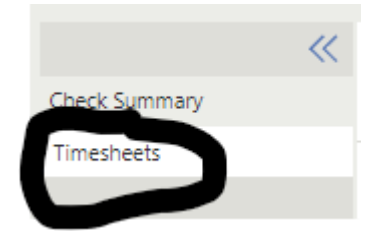

This will show you all of the timesheets that are reflected in the exceptions.

If you have any questions, please contact Sierra Ardrey sdardrey@esdk12.org 303-646-6786

Thank you.